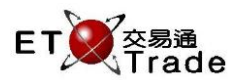

## 2.4.13 Audit Trail Enquiry

This function allows administrators to view and print the audit trails (up to the retention period) of ETTSS's events related to user and business. Administrator can specify to view by User ID, Date, and Time or in any combination. The user, audit date, time, function and action result will be displayed on the enquiry result. User can click on each record to view the detail audit trails. (User Login, User Logout and some function that does not trigger record change will not have User Audit Detail page)

## Interface:

| Audit Trail Enquiry |            |          |             |            |  |  |
|---------------------|------------|----------|-------------|------------|--|--|
| User ID:            | FRANCIS    |          |             | Brocood    |  |  |
| Date:               | 07082014   | DDMMYYYY |             | FIOLEEU    |  |  |
| Time:               | 1000       | - 1600   | ННММ        | Print      |  |  |
|                     |            |          | Total: 1    | < Page 1 > |  |  |
| User                | Date       | Time     | Function    | Result     |  |  |
| FRANCIS             | 2014/08/07 | 12:47:44 | User Logout | Success    |  |  |
| FRANCIS             | 2014/08/07 | 12:47:44 | User Logout | Success    |  |  |
| FRANCIS             | 2014/08/07 | 12:12:16 | User Login  | Success    |  |  |
| FRANCIS             | 2014/08/07 | 11:53:51 | User Logout | Success    |  |  |
| FRANCIS             | 2014/08/07 | 11:53:51 | User Logout | Success    |  |  |
| FRANCIS             | 2014/08/07 | 11:53:24 | User Login  | Success    |  |  |
|                     |            |          |             |            |  |  |

## Interface item

н

| Items            | Туре         | Remarks                                                                                                    |
|------------------|--------------|----------------------------------------------------------------------------------------------------|
| User ID          | Text Box(10) | User ID                                                                                                    |
| Date             | Text Box(6)  | Log Date                                                                                                    |
| Time             | Text Box(4)  | Log Time                                                                                                    |
| Proceed          | Button       | Proceed the enquiry based on the user ID, date and time entered                                                   |
| Print            | Button       | Prompt out the print function window                                                                              |
| Log record Panel | Table        | List user activities<br>- 15 records per pages<br>- Double click on record will prompt out the detail info window |

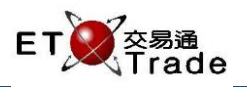

| User Audit Detail                          |                          |  |  |
|--------------------------------------------|--------------------------|--|--|
| Date                                       | 2014/08/07               |  |  |
| Time                                       | 20:36:06                 |  |  |
| User                                       | FRANCIS                  |  |  |
| Function                                   | Modify User              |  |  |
| Result                                     | Success                  |  |  |
| UserRec<br>Type User ID Password User Name | Broker ID C Role Status  |  |  |
| New EDITH ********** EDITH2                | 9955 N Super User Active |  |  |
| Old EDITH ********** EDITH1                | 9955 N Super User Active |  |  |
|                                            |                          |  |  |
|                                            |                          |  |  |
|                                            |                          |  |  |

## Interface item

| Items                       | Туре  | Remarks                                                                                                    |
|-----------------------------|-------|----------------------------------------------------------------------------------------------------|
| Date                        | Text  | Log Date                                                                                                    |
| Time                        | Text  | Log Time                                                                                                    |
| User ID                     | Text  | User ID                                                                                                    |
| Function                    | Text  | Function that user had performed and log                                                                          |
| Result                      | Text  | Success / Fail                                                                                                    |
| Audit Trail Detail<br>panel | Table | List user activities<br>- 15 records per pages<br>- Double click on record will prompt out the detail info window |